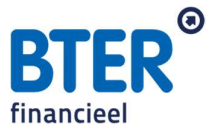

# Downloadinstructie Mijn Pensioenoverzicht

#### • Stap 1:

Ga naar de website <u>http://www.mijnpensioenoverzicht.nl</u> en login met DigiD.

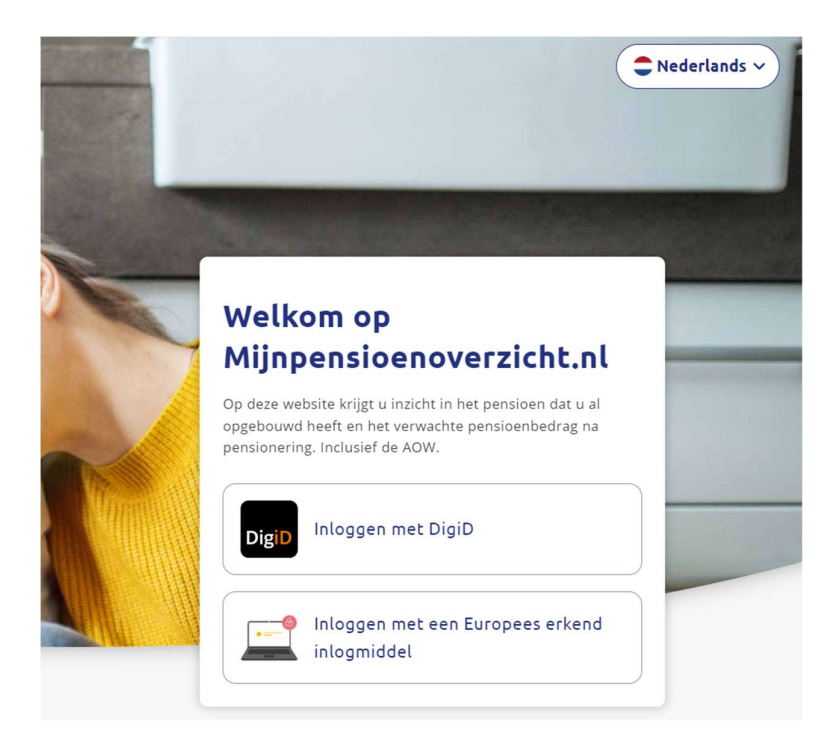

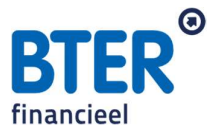

#### • Stap 2:

Ga akkoord met de gebruikersvoorwaarden en klik op: **haal mijn gegevens op**. Nadat alle gegevens zijn opgehaald, klikt u op **volgende**.

| Voordat u uw pensioenovei | rzicht kunt bekijken, moet u akkoord gaan |
|---------------------------|-------------------------------------------|
| hieronder aan te vinken.  | $\psi$ Dat doet d door het hokje          |
| la ik as akkoord met de   | a abruiksvoorwaarden van deze website     |
|                           |                                           |
|                           |                                           |

## Stap 1: uw gegevens ophalen

Op dit moment worden uw gegevens opgehaald bij de Sociale Verzekeringsbank (AOW) en uw pensioenuitvoerders. Dit duurt ongeveer een minuut. Daarna stellen wij u graag nog een paar vragen. Deze gegevens worden niet opgeslagen en zijn alleen bedoeld om onze informatie zo goed mogelijk aan te laten sluiten op uw situatie.

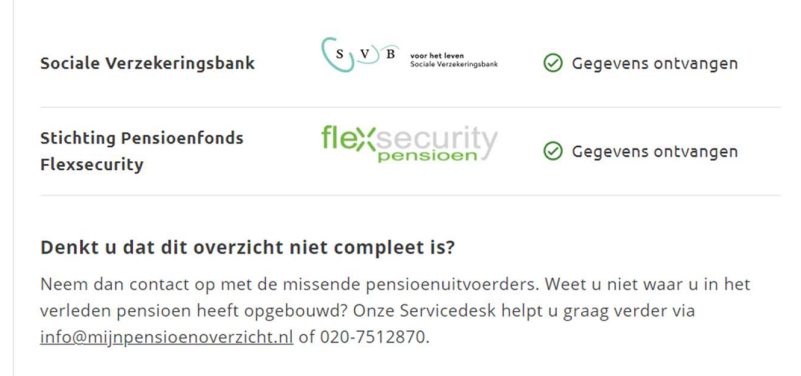

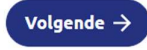

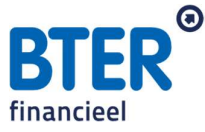

### • Stap 3:

Vul de gevraagde gegevens in (alleenstaand of gehuwd) en klik op **naar** pensioenoverzicht.

## Stap 2: uw huidige situatie

Hieronder stellen we u twee vragen over uw woonsituatie en uw netto maandsalaris. Voor het berekenen van de AOW maakt het namelijk uit of u samenwoont, getrouwd bent of alleenstaand. En als u uw huidige salaris invult, vergelijken we dat alvast met het verwachte nettopensioen. Zo ziet u direct of u straks minder of meer inkomen heeft dan nu.

1. Wat is uw woonsituatie? (verplicht)

O Ik heb een partner (gehuwd, geregistreerd partnerschap of samenwonend)

◯ Ik ben alleenstaand

2. Wat is uw huidig netto inkomen? (niet verplicht)

Vul hier het bedrag in dat u maandelijks op uw bankrekening krijgt:

| € |  |  |  |
|---|--|--|--|
|   |  |  |  |

Terug )

Naar pensioenoverzicht ightarrow

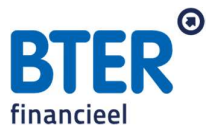

#### • Stap 4:

Klik vervolgens rechtsboven op **Download Pensioenoverzicht** en kies voor de **Nederlandse PDF**.

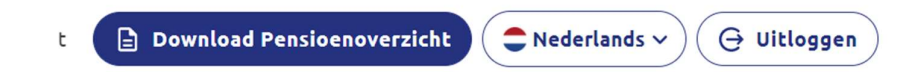

## Downloads pensioenoverzicht

Op deze pagina vind je de documenten en bestanden met daarin je pensioenoverzicht. Deze kun je downloaden. Je kunt kiezen uit een PDF of een XMLbestand.

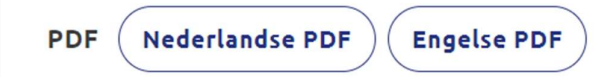